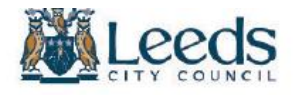

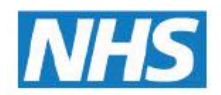

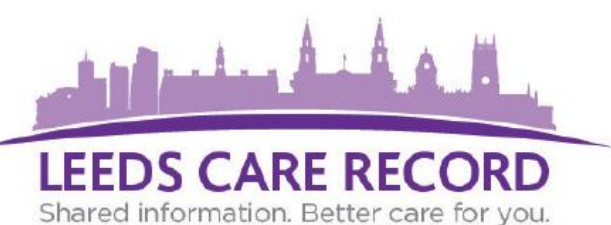

## The Virtual Ward is only available to certain organisations that require access to view which of their patients are currently in hospital. For safeguarding reasons this feature may be disabled on your account.

## What is the Virtual Ward?

The Virtual Ward allows you to see a list of patients that are listed under your organisations care that are currently in a Leeds Hospital (Leeds General Infirmary, St James's University Hospital, Chapel Allerton Hospital, Seacroft Hospital, Wharefedale Hospital).

In summary you can find out which Hospital they are in, their length of stay (including outpatient appointments), which consultant is looking after them, what ward and what bed number they are assigned to. You can also view the patients expected date of discharge amongst other useful information.

The Virtual Ward allows you to monitor each step of your patient's journey from when they are first admitted to hospital, care during their stay through to the patient being discharged and any future care they may require.

## How do I access the Virtual Ward?

There are 2 ways to access the Virtual Ward, the first is from the Leeds Care Record homepage. There you will find a dedicated section called 'My Recent Lists', then click on 'GP - Virtual Ward'.

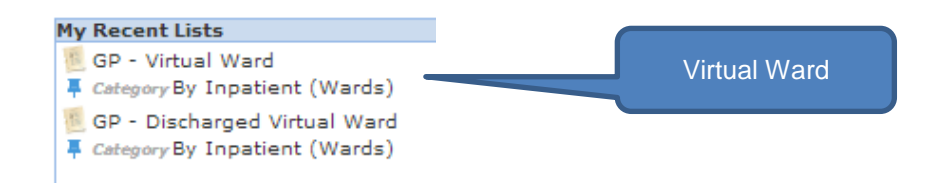

The second way to view the Virtual Ward is directly from the single patient view. When viewing a patients' Leeds Care Record they may have an indicator displayed stating that they are currently in Hospital. Simply click the 'Ward number' which will they take you to the Virtual Ward for your organisation.

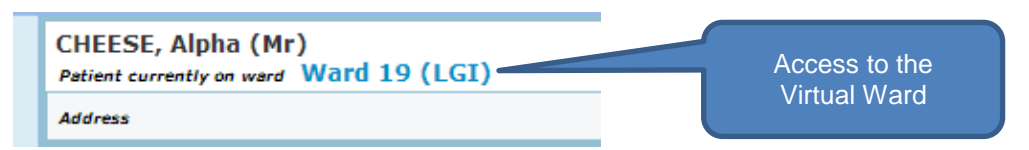

Note: You will only ever be able to view patients that have a connection with your organisation and will not have access to all patients visible on that ward.

| PUMPKIN Gloria     Pink - Fei       STRAWBERRY Ansar     Blue - I   | See<br>they a<br>whic                                                                                                    | which ward<br>are on and in<br>ch (hospital)<br>Search for your patient in the box here.<br>Click the 'Advanced Search' button to see<br>what you can type to perform a patient<br>search |                                                                                                    |                |            |                                 |                                                                                    |             | here.<br>o see<br>ent<br>is<br>ba | This column will indicate if a<br>discharge plan has been, or<br>is currently being, completed<br>based upon the patient being<br>medically fit for discharge |                                                                         |                    |                               | Quick search for<br>a patient name<br>here    |                                                                                                    |
|---------------------------------------------------------------------|----------------------------------------------------------------------------------------------------|----------------------------------------------------------------------------------------------------|----------------------------------------------------------------------------------------------------|----------------|------------|---------------------------------|------------------------------------------------------------------------------------|-------------|-----------------------------------|----------------------------------------------------------------------------------------------------|-------------------------------------------------------------------------|--------------------|-------------------------------|-----------------------------------------------|----------------------------------------------------------------------------------------------------|
| Actions                                                             |                                                                                                    |                                                                                                    | Patient  Advan.ed Search                                                                                                    |                |            |                                 |                                                                                    |             |                                   |                                                                                                    |                                                                         |                    |                               | ATT ARE REC<br>armation Better co             |                                                                                                    |
|                                                                     | 0                                                                                                    |                                                                                                    |                                                                                                    |                |            |                                 |                                                                                    |             |                                   |                                                                                                    |                                                                         |                    | Patient Name S                | elect Columns                                 | 8                                                                                                    |
| Access to view                                                      | Action Patient                                                                                                    | Ward                                                                                                    | GP Practice                                                                                                    | Bed 🛆          | Consultant | Specialty                       | LOS                                                                                | PCT EDD     | MEEP                              | obs                                                                                                    | e NEWS                                                                  | Planning           | Needed For Discharge / Tran   | fer 🔶 CR OT F                                 | T MSV                                                                                                    |
| Access to view                                                      | CHEESE Alpha                                                                                                    | 19 (LGI                                                                                                    | Abbey Medical Centre                                                                                                    |                | MRM        | Anaesthetics                    | 15d                                                                                | 6           |                                   |                                                                                                    |                                                                         | On Ward            | Awaiting bed at receiving Hos | CON                                           |                                                                                                    |
| this patients                                                       | CHEESE Beta                                                                                                    | 17 (LGI)                                                                                                    | Abbey Medical Centre                                                                                                    |                | MRM        | Anaesthetics                    | 15d                                                                                | 0           |                                   |                                                                                                    |                                                                         | On Ward            |                               |                                               | To print the                                                                                                    |
| record. Click                                                       | FIG Margaret                                                                                                    | 17 (SJUH)                                                                                                    | Abbey Medical Centre                                                                                                    | 10             | VN         | Geriatric Medicine              | 35d                                                                                | 27-Nov-2015 |                                   |                                                                                                    | 3                                                                       | On Ward (NFTL)     | [0] - aaaaaaaa aaaaaa         |                                               | current Virtual                                                                                                    |
| 'Single Patient                                                     | APRICOT Gurpreet                                                                                                    | 40 (LGI)                                                                                                    | Abbey Medical Centre                                                                                                    | 10 (Suspended) | AMA        | Paediatric Respiratory Medicine | 47d                                                                                | 27-Nov-2015 |                                   | Request Imaging                                                                                                    | 2                                                                       | On Ward (FTL)      | Completion of eDAN            | JD                                            | Ward click                                                                                                    |
| View'                                                               | LIME Tia                                                                                                    | 27 (SJUH)                                                                                                    | Abbey Medical Centre                                                                                                    | 12             | SYK        | Medicine                        | 28d                                                                                | 27-Nov-2015 |                                   | aaa,aaaaa aaaaaa                                                                                                    | 0                                                                       | On Ward            |                               |                                               |                                                                                                    |
|                                                                     | <b>PUMPKIN</b> Gloria                                                                                                    | 16 (SJUH)                                                                                                    | Abbey Medical Centre                                                                                                    | 12             | AA         | Medicine                        | 57d                                                                                | 30-Nov-2015 | ×                                 |                                                                                                    |                                                                         | On Ward (NFTL)     | a/a aaa                       |                                               | this button.                                                                                                    |
|                                                                     | STRAWBERRY Ansar                                                                                                    | 42 (SJUH)                                                                                                    | Abbey Medical Centre                                                                                                    | 16             | RPB        | Surgery                         | 32d                                                                                | 27-Nov-2015 |                                   |                                                                                                    |                                                                         | On Ward            |                               |                                               | You can also                                                                                                    |
|                                                                     | JACKFRUIT Anne                                                                                                    | 19 (LGI)                                                                                                    | Abbey Medical Centre                                                                                                    | 16             | SP         | Cardiology                      | 28d                                                                                | 6           |                                   |                                                                                                    |                                                                         | On Ward            |                               |                                               | select which                                                                                                    |
|                                                                     | PEACH Barbara                                                                                                    | 16 (LGI)                                                                                                    | Abbey Medical Centre                                                                                                    | 2              | АН         | Cardiology                      | 35d                                                                                | 27-Nov-2015 |                                   | a/a aaa,aaaaaaa                                                                                                    |                                                                         | On Ward            |                               |                                               | columns to                                                                                                    |
|                                                                     | AVOCARDO Nicole                                                                                                    | 01 (CAH)                                                                                                    | Abbey Medical Centre                                                                                                    | 22             | KD         | Rehabilitation                  | 108d                                                                               | 06-Jan-2016 |                                   |                                                                                                    | 1                                                                       | On Ward            |                               |                                               |                                                                                                    |
|                                                                     | GUAVA Mandy 🌖                                                                                                    | 44 (SJUH)                                                                                                    | Abbey Medical Centre                                                                                                    | 24             | IB         | Surgery                         | 47d                                                                                | 30-Nov-2015 |                                   |                                                                                                    |                                                                         | On Ward (NFTL)     | 0                             |                                               | view and print                                                                                                    |
|                                                                     | DURIAN Laila                                                                                                    | 19 (LGI)                                                                                                    | Abbey Medical Centre                                                                                                    | 26             | SP         | Cardiology                      | 28d                                                                                | •           |                                   |                                                                                                    |                                                                         | On Ward            |                               |                                               | from the                                                                                                    |
|                                                                     | BEETROOT vasz                                                                                                    | 19 (SJUH)                                                                                                    | Abbey Medical Centre                                                                                                    | 27             | JPS        | Medicine                        | 28d                                                                                | 27-Nov-2015 |                                   |                                                                                                    |                                                                         | On Ward (NFTL)     | aaaa 0                        |                                               | 'Select                                                                                                    |
|                                                                     | BER Granville                                                                                                    | 47 (SJUH)                                                                                                    | Abbey Medical Centre                                                                                                    | 5              | RPB        | Surgery                         | 29d                                                                                | 26-Nov-2015 |                                   |                                                                                                    |                                                                         | On Ward            |                               |                                               | Columns                                                                                                    |
|                                                                     | WATERMELON Erica                                                                                                    | TEST EPR ZZZ                                                                                                    | Z Abbey Medical Centre                                                                                                    | 7              | DJB        | Cardiology                      | 34d                                                                                | 18-Dec-2015 | ~                                 |                                                                                                    | 12 (5)                                                                  | Transfer Ext (FTL) | Completion of eDAN, Test - R  | •                                             | button'                                                                                                    |
|                                                                     | DURIAN Leszek                                                                                                    | 30 (LGI)                                                                                                    | Abbey Medical Centre                                                                                                    | 9              | AT         | Paediatrics                     | 29d                                                                                | 25-Nov-2015 |                                   | aaaaa                                                                                                    |                                                                         | On Ward            |                               |                                               | DULLON.                                                                                                    |
|                                                                     | NECTARINE Kayleigh                                                                                                    | 91 (SJUH)                                                                                                    | Abbey Medical Centre                                                                                                    | 9C             | JSJ        | Gastroenterology                | 28d                                                                                | 02-Dec-2015 |                                   | aaaaaaaa a/a                                                                                                    |                                                                         | On Ward (FTL)      |                               |                                               |                                                                                                    |
|                                                                     | TURNIP Isla                                                                                                    | 36 (LGI)                                                                                                    | Abbey Medical Centre                                                                                                    | A2             | MIDW       | Obstetrics                      | 28d                                                                                | •           |                                   |                                                                                                    |                                                                         | On Ward            |                               |                                               |                                                                                                    |
|                                                                     | REDCURRENT Razia                                                                                                    | 21 (LGI)                                                                                                    | Abbey Medical Centre                                                                                                    | Bed 23         | SSL        | Stroke Medicine                 | 50d                                                                                | 30-Nov-2015 |                                   |                                                                                                    |                                                                         | On Ward            |                               |                                               |                                                                                                    |
| Warning symbol                                                      | ICEBERG Lenka                                                                                                    | 54 (SJUH)                                                                                                    | Abbey Medical Centre                                                                                                    | SR12           | DAB        | Surgery                         | 33d                                                                                | 24-Nov-2015 |                                   |                                                                                                    |                                                                         | On Ward            |                               |                                               |                                                                                                    |
| indicates a similar                                                 | TOMATO Mukhtar                                                                                                    | 19 (SJUH)                                                                                                    | Abbey Medical Centre                                                                                                    | SR19           | SRK        | Diabetic Medicine               | 35d                                                                                | 01-Dec-2015 |                                   |                                                                                                    |                                                                         | On Ward (NFTL)     | aaaa O- aa aaaa aa aaaaaa     | Th                                            | is column will                                                                                                    |
| natient name                                                        | MULBERRY Samia                                                                                                    | 23 (SJUH)                                                                                                    | Abbey Medical Centre                                                                                                    | SR3            | MRJL       | Breast Surgery                  | 29d                                                                                | 26-Nov-2015 |                                   |                                                                                                    |                                                                         | On Ward            |                               | 01                                            | utline what is                                                                                                    |
| patient name                                                        | PINEAPPLE Allan                                                                                                    | 28 (SJUH)                                                                                                    | Abbey Medical Centre                                                                                                    | SR3            | NPP        | Geriatric Medicine              | 32d                                                                                | 26-Nov-2015 |                                   | aaaaaaa aaaaaaaa,aaaaaaa                                                                                                    | aa                                                                      | On Ward            | aaaa0- aaaaaaaaaaaa aa        | requ                                          | ired before the                                                                                                    |
|                                                                     | GUAVA Kristy                                                                                                    | 50 (SJUH)                                                                                                    | Abbey Medical Centre                                                                                                    | SR4            |            | Nephrology                      | 29d                                                                                | 26-Nov-2015 |                                   |                                                                                                    |                                                                         | On Ward (NFTL)     |                               | icqu                                          |                                                                                                    |
| <b>Tip:</b> Hover over the fields to see what this column displays. |                                                                                                    |                                                                                                    | ich bed<br>ey have<br>sated to<br>ward Hover over the initials<br>to view the<br>consultant's name<br>who is caring for your<br>patient |                |            |                                 | This column indicates<br>how long the patient<br>has been in hospital (in<br>days) |             |                                   |                                                                                                    | You can see if the patient<br>has an expected date of<br>discharge here |                    |                               | disc<br>di<br>inform<br>the pa<br>proce<br>su | harged. It may<br>splay useful<br>nation relating to<br>ttients discharge<br>ss from hospital<br>ch as transfer<br>planning |
|                                                                     | Screenshot above is correct as of 24/12/2015. The Virtual Ward may be subject to additional changes to features and in its layout. The screenshot is intended to act as a quide only |                                                                                                    |                                                                                                    |                |            |                                 |                                                                                    |             |                                   |                                                                                                    |                                                                         |                    |                               | ubject to additional<br>as a guide only.      |                                                                                                    |